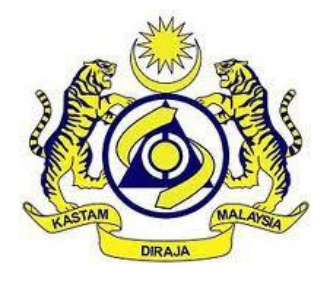

## JABATAN KASTAM DIRAJA MALAYSIA

# **USER MANUAL**

MALAYSIAN TOURISM TAX (MyTTx)

BOD MODULE (PPPD)

VERSION 2.0

## Table Content

| 1 | App   | blicant: Portal             | . 1 |
|---|-------|-----------------------------|-----|
|   | 1.1   | Applicant: Login Page       | . 2 |
| 2 | Tou   | rism Tax menu               | . 4 |
|   | 2.1   | Bill of Demand (BOD Status) | . 4 |
|   | 2.1.1 | BOD Return                  | . 5 |
|   | 2.1.2 | BOD Manual                  | .8  |

## List of Figures

| Figure 1 MyTTx portals               | 1 |
|--------------------------------------|---|
| Figure 2 MyTTx Login Page            | 2 |
| Figure 3 License Information Popup   | 2 |
| Figure 4 Tourism Tax menu            | 4 |
| Figure 5 Bill of Demand (BOD Status) | 4 |
| Figure 6 BOD Return Screen           | 5 |
| Figure 7 Search                      | 5 |
| Figure 8 Filter                      | 6 |
| Figure 9 Advanced Filter             | 6 |
| Figure 10 Export                     | 7 |
| Figure 11 Print Screen               | 7 |
| Figure 12 BOD Manual                 | 8 |
| Figure 13 Search                     | 8 |
| Figure 14 Filter                     | 9 |
| Figure 15 Advanced Filter            | 9 |
| Figure 16 Print BOD Letter           | 0 |
| Figure 17 Export                     | 0 |
| Figure 18 Print Screen               | 1 |

| م <u>ف</u> ق م                 | User Manual                     |               |
|--------------------------------|---------------------------------|---------------|
|                                | Doc Ref : EITS/CMMI/ENG/RSD/UM  | Version : 2.0 |
| JABATAN KASTAM DIRAJA MALAYSIA | Doc ID : MYTTX_PPPD_BOD_UM_v2.0 | Page No : 1   |

#### 1 Applicant: Portal

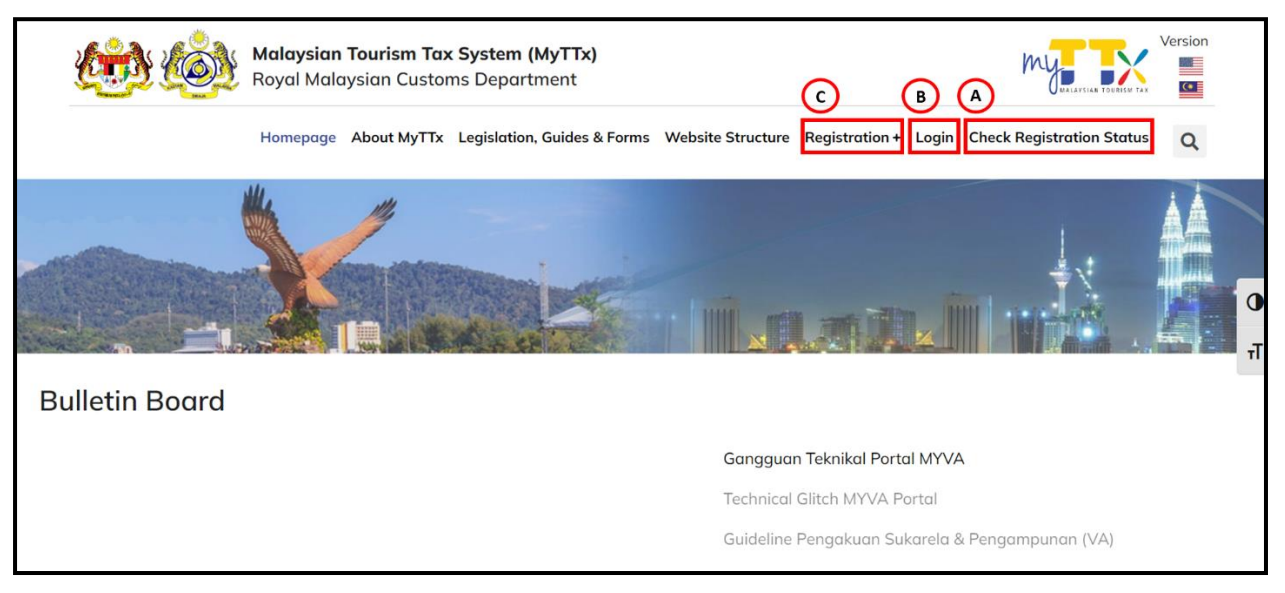

#### Figure 1 MyTTx portals

- 1. Go to <a href="https://myttx.customs.gov.my/">https://myttx.customs.gov.my/</a> and display MyTTx portal (Refer Figure 1).
- 2. Click Check Registration Status menu (A) (Refer Figure 1).
- 3. System will display **Check Registration Status** page.
- 4. Click **Registration +** menu (B) (Refer Figure 1).
- 5. System will display **Registration** dropdown.
- 6. Click Login menu (C) (Refer Figure 1).
- 7. System will display *Login* page (Refer Figure 2).

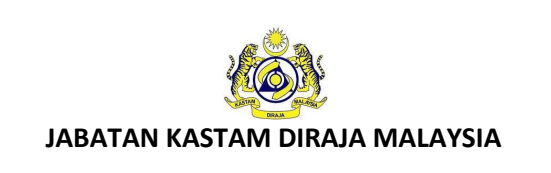

Doc Ref : EITS/CMMI/ENG/RSD/UMVersion : 2.0Doc ID : MYTTX\_PPPD\_BOD\_UM\_v2.0Page No : 2

#### 1.1 Applicant: Login Page

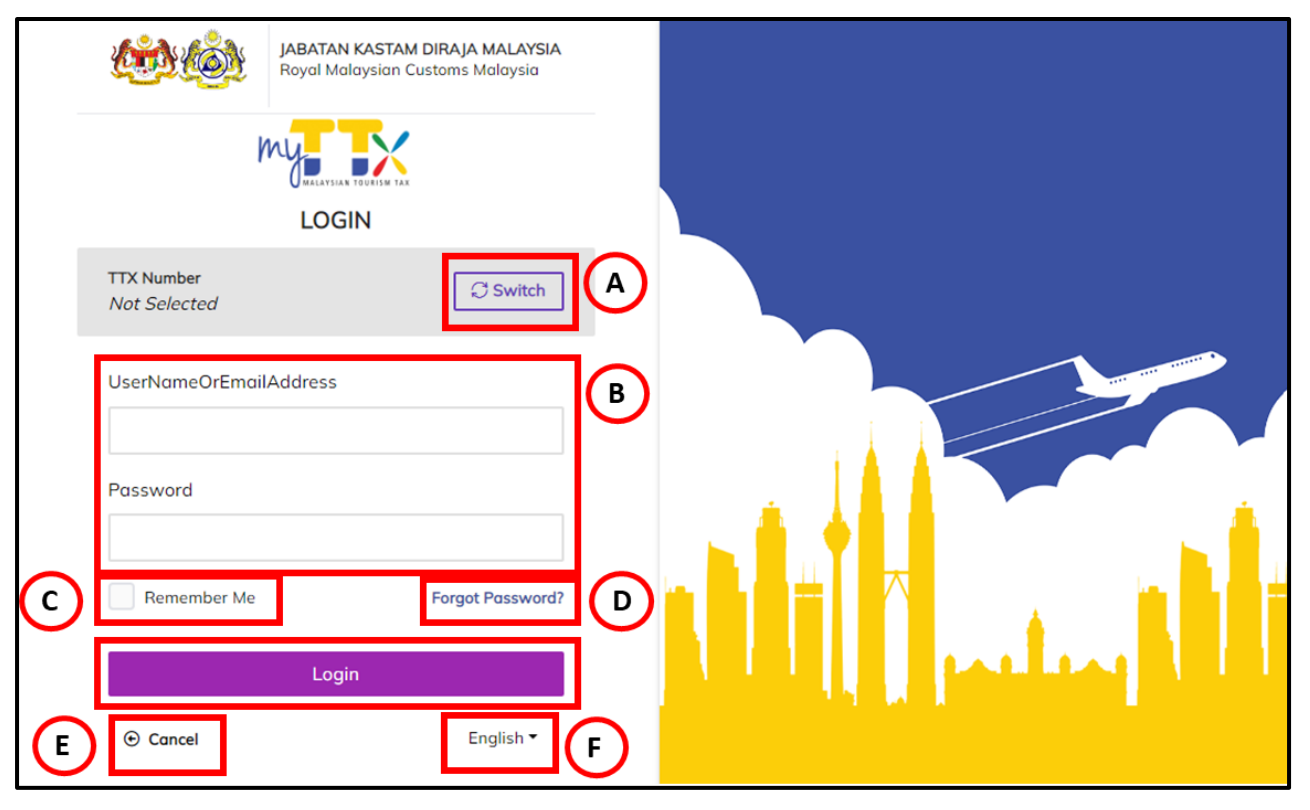

Figure 2 MyTTx Login Page

- 1. Click **Switch** button (A) (Refer Figure 2).
- 2. System will display field to insert License No. (Refer Figure 3).

| License Information                                        | ×  |   |
|------------------------------------------------------------|----|---|
| License Number STN-YYYY-1XXXXXX                            | ]( | A |
| Leave the License Number blank to switch to the host side. |    |   |
| C × Cancel So                                              | ve | B |

Figure 3 License Information Popup

3. Input License No. in **License Number** field (A) (Refer Figure 3). Note: Format License No (STN-YYYY-1XXXXXX).

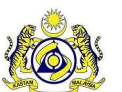

JABATAN KASTAM DIRAJA MALAYSIA

Version : 2.0

- 4. Click **Save** (B) button to save the License No. (Refer Figure 3).
- 5. Click Cancel (C) button to close the License Information modal (Refer Figure 3).
- 6. System will back to Login Page (Refer Figure 2).
- Input username or email address and password in User Name Or Email Address and Password (B) field to login (Refer Figure 2).
- 8. Tick checkbox for **Remember Me** (C) to allow system to remember username and password (Refer Figure 2).
- 9. Click Forgot Password (D) to input email for reset password (Refer Figure 2).
- 10. Click **Cancel** (E) button to back on MyTTx Portals (Refer Figure 2).
- 11. Click **English** (F) dropdown to change language to Bahasa Melayu (Refer Figure 2).

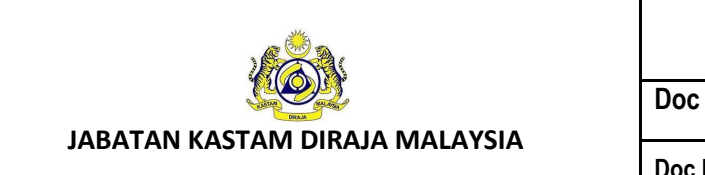

Doc Ref : EITS/CMMI/ENG/RSD/UM

Doc ID : MYTTX\_PPPD\_BOD\_UM\_v2.0

Version : 2.0

#### 2 Tourism Tax menu

| = my                                                 | KOM      KABATAN KASTAM DIRAJA MALAYSIA     Koyal Moloysian Customs Department | English 🛔 111-2022-1000000322000031922A 🛛 🚼 |
|------------------------------------------------------|--------------------------------------------------------------------------------|---------------------------------------------|
| Image: Home                                          |                                                                                |                                             |
| 🗠 Dashboard                                          |                                                                                |                                             |
| 2 Administrations                                    |                                                                                |                                             |
| 🚍 Tourism Tax 🧄 🔥                                    | ROTAL MALATSIAN COSTOMS DEP                                                    | ARTMENT                                     |
| License Profile Maintenance 🔗                        | Malaysian Tourism Tax System (WYTTX)                                           |                                             |
| Tax Return                                           | Welcome to MyTTX                                                               |                                             |
| Tax Return Maintenance Bill of Demand (BOD Status) ~ |                                                                                |                                             |
| Payment ~                                            |                                                                                | 1                                           |
| Reminder                                             |                                                                                | •                                           |
| lnbox                                                |                                                                                |                                             |
| 🌽 Administration 🗸 🗸                                 |                                                                                |                                             |
|                                                      |                                                                                |                                             |
|                                                      | 2019 - 2022 © MyTTx                                                            |                                             |

#### Figure 4 Tourism Tax menu

- 1. Click on **Tourism Tax** menu (A).
- 2. System will display sub menu (B) for **Tourism Tax** menu.

#### 2.1 Bill of Demand (BOD Status)

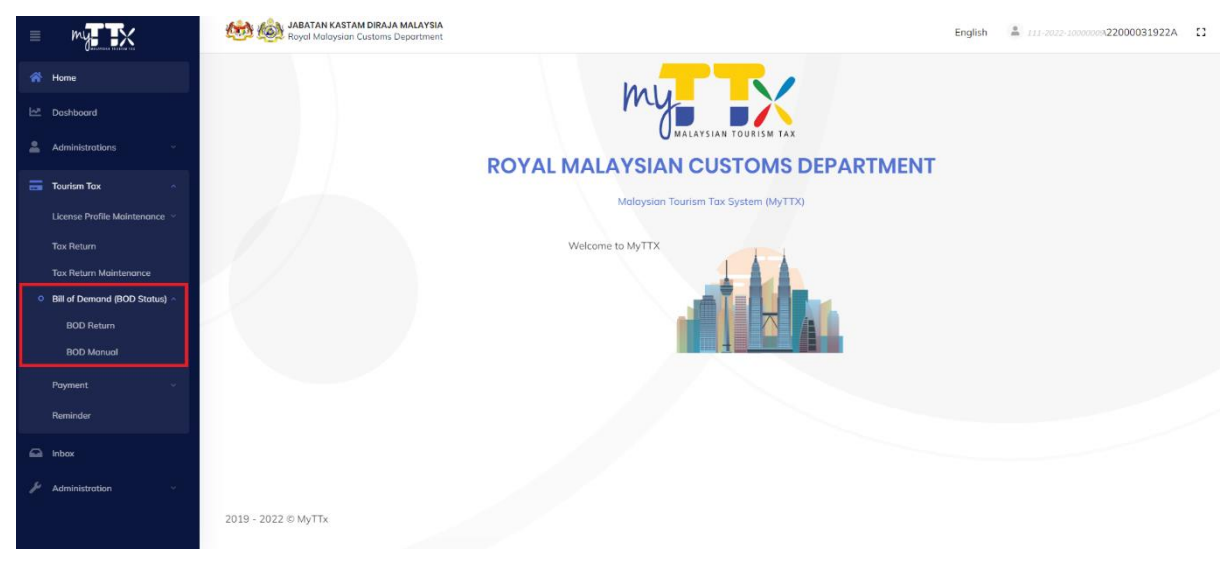

#### Figure 5 Bill of Demand (BOD Status)

- 1. Click on **Bill of Demand (BOD Status)** sub menu.
- 2. System will display sub menu for Bill of Demand (BOD Status).

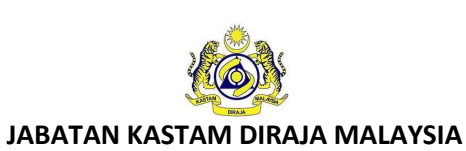

Doc Ref : EITS/CMMI/ENG/RSD/UM

Doc ID : MYTTX\_PPPD\_BOD\_UM\_v2.0

Page No : 5

Version : 2.0

#### 2.1.1 BOD Return

| ≡ my                                                                  | KAN KAN KAN KAN KAN KAN KAN KAN KAN KAN | STAM DIRAJA MALAYSIA<br>ian Customs Department |            |                     |                 |                  | English 💄 111-2022   | -1000000%22000031922A  |
|-----------------------------------------------------------------------|-----------------------------------------|------------------------------------------------|------------|---------------------|-----------------|------------------|----------------------|------------------------|
| 🖀 Home                                                                | Bill of Demand                          |                                                |            |                     |                 |                  |                      | Export in Excel Format |
| 🗠 Dashboard                                                           |                                         |                                                |            |                     |                 |                  |                      |                        |
| Administrations V                                                     | Search                                  |                                                |            |                     |                 |                  |                      | ٩                      |
| 🚍 Tourism Tax 🛛 🗠                                                     | Advanced filters 👻                      |                                                |            |                     |                 |                  |                      |                        |
| License Profile Maintenance $\ ^{\vee}$                               |                                         |                                                |            |                     |                 |                  |                      |                        |
| Tax Return<br>Tax Return Maintenance                                  | Status 0                                | Bod No. 0                                      | BOD Date 0 | Total Tax Payable 0 | Total Penalty 0 | Total Tax Paid 0 | Total Penalty Paid 0 | Total Debt 0           |
| <ul> <li>Bill of Demand (BOD Status) ^</li> <li>BOD Return</li> </ul> | REGISTERED                              | 111-2022-<br>0960007                           | 19/09/2022 | 1,000.00            | 600.00          | 0.00             | 0.00                 | 1,600.00               |
|                                                                       | REGISTERED                              | 111-2022-<br>0960008                           | 19/09/2022 | 650.00              | 390.00          | 0.00             | 0.00                 | 1,040.00               |
| Payment v                                                             | REGISTERED                              | 111-2022-<br>0960009                           | 19/09/2022 | 1,500.00            | 600.00          | 0.00             | 0.00                 | 2,100.00               |
| Inbox                                                                 | RECEIPTED                               | 111-2022-<br>0960005                           | 18/09/2022 | 500.00              | 0.00            | 500.00           | 0.00                 | 0.00                   |
|                                                                       | REGISTERED                              | 111-2022-<br>0960006                           | 18/09/2022 | 650.00              | 0.00            | 0.00             | 0.00                 | 650.00                 |

#### Figure 6 BOD Return Screen

1. Click on **BOD Return** menu, will display BOD Return screen (Refer Figure 6).

#### 2.1.1.1 Search

| = my                                  | Contraction Contraction Contractico Contractico Contra | AM DIRAJA MALAYSIA<br>Customs Department |            |                     |                 |                  | English 🔒 111-2022   | -1000000A22000031922A  |
|---------------------------------------|----------------------------------------------------------------------------------------------------|------------------------------------------|------------|---------------------|-----------------|------------------|----------------------|------------------------|
| A Home                                | Bill of Demand                                                                                                    |                                          |            |                     |                 |                  |                      | Export in Excel Format |
| 🗠 Dashboard                           |                                                                                                    |                                          |            | A                   |                 |                  |                      |                        |
| 🚔 Administrations 🗸 🗸                 | 111-2022-0960006                                                                                                    |                                          |            |                     |                 |                  |                      | ٩                      |
| 📻 Tourism Tox 🗠                       | Advanced filters 👻                                                                                                    |                                          |            |                     |                 |                  |                      |                        |
| License Profile Maintenance $\forall$ |                                                                                                    |                                          |            |                     |                 |                  |                      |                        |
| Tax Return                            | Checkup ^                                                                                                    | Pad No. ^                                | POD Data ^ | Total Tay Davable ^ | Total Bonalty ^ | Total Tay Daid ^ | Total Donalty Daid ^ | Total Daht ^           |
| Tax Return Maintenance                | Status v                                                                                                    | Bou No                                   | BOD Date - |                     | fotdi Pendity - | Total Tax Pala - | Total Penalty Pala - | Total Debt V           |
| Bill of Demand (BOD Status)           | REGISTERED                                                                                                    | 111-2022-                                | 18/09/2022 | 650.00              | 0.00            | 0.00             | 0.00                 | 650.00                 |
| <ul> <li>BOD Return</li> </ul>        |                                                                                                    | 050000                                   |            |                     |                 |                  |                      |                        |
| BOD Manual                            | 1 totol                                                                                                    |                                          |            |                     |                 |                  | В                    | ·                      |
| Payment v                             |                                                                                                    |                                          |            |                     |                 |                  |                      |                        |
| Reminder                              |                                                                                                    |                                          |            |                     |                 |                  |                      |                        |
| 🚨 Inbox                               |                                                                                                    |                                          |            |                     |                 |                  |                      |                        |
| 🖌 Administration 🗸                    |                                                                                                    |                                          |            |                     |                 |                  |                      |                        |
|                                       | 2019 - 2022 © MyTTx                                                                                                    |                                          |            |                     |                 |                  |                      |                        |

#### Figure 7 Search

- 1. Input key word in search field (A).
- 2. System will automatically display data related to search word (B).

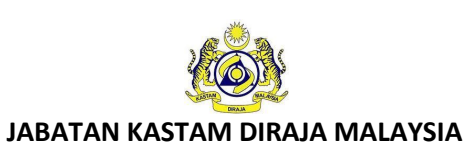

Doc Ref : EITS/CMMI/ENG/RSD/UM Version : 2.0 Doc ID : MYTTX\_PPPD\_BOD\_UM\_v2.0 Page No: 6

#### 2.1.1.2 Filter

|                                         | Kata Kasti Royal Malaysian | AM DIRAJA MALAYSIA<br>I Customs Department |            |                     |                 |                  | English 💄 111-2023   | 2-10000009 <b>422000031922A</b> |
|-----------------------------------------|----------------------------|--------------------------------------------|------------|---------------------|-----------------|------------------|----------------------|---------------------------------|
| 🖀 Home                                  | Bill of Demand             |                                            |            |                     |                 |                  |                      | Export in Excel Format          |
| Dashboard                               |                            |                                            |            |                     |                 |                  |                      |                                 |
| Administrations ~                       | 111-2022-0960006           |                                            |            |                     |                 |                  |                      | Q.,                             |
| 🚍 Tourism Tax 🔹 🔨                       | Advanced filters ¥         |                                            |            |                     |                 |                  |                      |                                 |
| License Profile Maintenance $\ ^{\vee}$ |                            |                                            |            |                     |                 |                  |                      |                                 |
| Tax Return                              |                            |                                            |            |                     |                 |                  |                      |                                 |
| Tax Return Maintenance                  | Status 0                   | Bod No. 0                                  | BOD Date 0 | Total Tax Payable 0 | Total Penalty 0 | Total Tax Paid 0 | Total Penalty Paid ≎ | Total Debt 0                    |
| • Bill of Demand (BOD Status) ^         | REGISTERED                 | 111-2022-                                  | 18/09/2022 | 650.00              | 0.00            | 0.00             | 0.00                 | 650.00                          |
| <ul> <li>BOD Return</li> </ul>          |                            | 0960006                                    |            |                     |                 |                  |                      |                                 |
| BOD Manual                              | 1 total                    |                                            |            |                     |                 |                  |                      |                                 |
| Payment v                               |                            |                                            |            |                     |                 |                  |                      |                                 |
| Reminder                                |                            |                                            |            |                     |                 |                  |                      |                                 |
| Inbox                                   |                            |                                            |            |                     |                 |                  |                      |                                 |
| 🔑 Administration                        |                            |                                            |            |                     |                 |                  |                      |                                 |
|                                         | 2019 - 2022 © MyTTy        |                                            |            |                     |                 |                  |                      |                                 |

#### Figure 8 Filter

- 1. Click on Advanced Filters to display advance filter field.
- 2. System will display BOD No. field (A) (Refer Figure 8).

| = my                                                                                                    | Kata Kata Kata Kata Kata Kata Kata Kata                                                                                                    | TAM DIRAJA MALAYSIA<br>an Customs Department |            |                     |                 |                  | English 🛔 111-2022   | -100000031922A         |
|----------------------------------------------------------------------------------------------------|----------------------------------------------------------------------------------------------------|----------------------------------------------|------------|---------------------|-----------------|------------------|----------------------|------------------------|
| 番 Home                                                                                                    | Bill of Demand                                                                                                    |                                              |            |                     |                 |                  |                      | Export in Excel Format |
| Dashboard                                                                                                    |                                                                                                    |                                              |            |                     |                 |                  |                      |                        |
| 🛔 Administrations 🗸 🗸                                                                                                    | Search                                                                                                    |                                              |            |                     |                 |                  |                      | ٩                      |
| 🚍 Tourism Tax 🛛 🔿                                                                                                    | Image: Section and Section and Sectin and Section and Section and Section and Secti |                                              |            |                     |                 |                  |                      |                        |
| Image: Construction   Image: Construction                                                                                                    |                                                                                                    |                                              |            | А                   |                 |                  |                      |                        |
| Tax Return                                                                                                    |                                                                                                    |                                              |            |                     | J               |                  | с                    | в                      |
| Tax Return Maintenance                                                                                                    |                                                                                                    |                                              |            |                     |                 |                  | D Cle                | ar <b>Q</b> Search     |
| <ul> <li>Bill of Demand (BOD Status) ~</li> </ul>                                                                                                    |                                                                                                    |                                              |            |                     |                 |                  |                      |                        |
| <ul> <li>BOD Return</li> </ul>                                                                                                    |                                                                                                    |                                              |            |                     |                 |                  |                      |                        |
| BOD Manual                                                                                                    | Status 0                                                                                                    | Bod No. 0                                    | BOD Date 0 | Total Tax Payable 0 | Total Penalty 0 | Total Tax Paid 0 | Total Penalty Paid 0 | Total Debt 0           |
| Payment ~                                                                                                    | REGISTERED                                                                                                    | 111-2022-                                    | 19/09/2022 | 1,000.00            | 600.00          | 0.00             | 0.00                 | 1,600.00               |
| Reminder                                                                                                    |                                                                                                    | 0960007                                      |            |                     |                 |                  |                      |                        |
| Image: Second Second Secon | 390.00                                                                                                    | 0.00                                         | 0.00       | 1,040.00            |                 |                  |                      |                        |
| J Administration 🗸                                                                                                    | REGISTERED                                                                                                    | 111-2022-<br>0960009                         | 19/09/2022 | 1,500.00            | 600.00          | 0.00             | 0.00                 | 2,100.00               |

#### Figure 9 Advanced Filter

- 3. Input data in **BOD No. field** (A).
- 4. Click on **Search** button (B) to search data.
- 5. System will display all result related to filter data.
- 6. Click on Clear button (C) to reset BOD No. field.

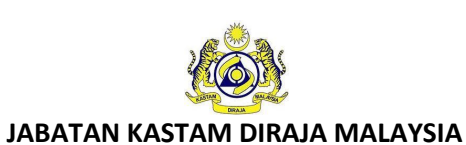

| Doc Ref : EITS/CMMI/ENG/RSD/UM  | Version : 2.0 |
|---------------------------------|---------------|
| Doc ID : MYTTX_PPPD_BOD_UM_v2.0 | Page No : 7   |

#### 2.1.1.3 Export

| my IX                                             | Babatan Kasta<br>Royal Malaysian | AM DIRAJA MALAYSIA<br>Customs Department |            |                     |                 |                  | English 🔒 111-2022   | -100000031922A         |
|---------------------------------------------------|----------------------------------|------------------------------------------|------------|---------------------|-----------------|------------------|----------------------|------------------------|
| 👫 Home                                            | Bill of Demand                   |                                          |            |                     |                 |                  |                      | Export in Excel Format |
| Jashboard                                         |                                  |                                          |            |                     |                 |                  |                      |                        |
| Administrations ~                                 | Search                           |                                          |            |                     |                 |                  |                      | ۹.                     |
| Tourism Tax ^                                     | Advanced filters A               |                                          |            |                     |                 |                  |                      |                        |
| License Profile Maintenance $\ arphi$             | Bod No.                          |                                          |            |                     |                 |                  |                      |                        |
| Tax Return                                        |                                  |                                          |            |                     |                 |                  |                      |                        |
| Tax Return Maintenance                            |                                  |                                          |            |                     |                 |                  | Cle                  | ar <b>Q</b> Search     |
| <ul> <li>Bill of Demand (BOD Status) ~</li> </ul> |                                  |                                          |            |                     |                 |                  |                      |                        |
| <ul> <li>BOD Return</li> </ul>                    |                                  |                                          |            |                     |                 |                  |                      |                        |
| BOD Manual                                        | Status 0                         | Bod No. 0                                | BOD Date 0 | Total Tax Payable 0 | Total Penalty 0 | Total Tax Paid 0 | Total Penalty Paid 0 | Total Debt 0           |
| Poyment v                                         | REGISTERED                       | 111-2022-                                | 19/09/2022 | 1,000.00            | 600.00          | 0.00             | 0.00                 | 1,600.00               |
| Reminder                                          |                                  | 0960007                                  |            |                     |                 |                  |                      |                        |
| Inbox                                             | REGISTERED                       | 111-2022-<br>0960008                     | 19/09/2022 | 650.00              | 390.00          | 0.00             | 0.00                 | 1,040.00               |
| Administration ~                                  | REGISTERED                       | 111-2022-                                | 19/09/2022 | 1,500.00            | 600.00          | 0.00             | 0.00                 | 2,100.00               |

#### Figure 10 Export

#### 1. Click on Export in Excel Format button to download BOD list.

|                                   | JARAN KAS           | TAM DIRAJA MALAYSIA |              |             |                         |      |              |                |                 |  |
|-----------------------------------|---------------------|---------------------|--------------|-------------|-------------------------|------|--------------|----------------|-----------------|--|
| = my X                            | Export in Excel For | mat                 |              |             |                         |      |              | English        | - 111-2022-1000 |  |
|                                   | Export in Excort of |                     |              |             |                         |      |              |                | ^               |  |
|                                   |                     |                     |              |             |                         |      |              |                |                 |  |
|                                   | 🔸 🔶 X               | О « н               | 1/1 ■        | » 🗅         | ± + 🕀 🗉                 | т    | ଇ ୍          | 🥥 🔍            |                 |  |
|                                   |                     |                     |              |             | Acrobat (PDF) file      |      |              |                |                 |  |
|                                   |                     |                     |              | в           | CSV (comma delimited)   |      |              |                |                 |  |
|                                   |                     |                     |              |             | Excel Worksheet         |      |              |                |                 |  |
|                                   | Status              | BOD No.             | Created Date | Licens      | PowerPoint Presentation | ime  | Total Amount | Penalty Amount |                 |  |
|                                   | REGISTERED          | 111-2022-0960007    | 19/09/2022   | 111-2022-1  | Rich Text Format        | TEL  | 1000.00      | 600.00         |                 |  |
|                                   | REGISTERED          | 111-2022-0960008    | 19/09/2022   | 111-2022-1  | TIFF file               | TEL  | 650.00       | 390.00         |                 |  |
|                                   | REGISTERED          | 111-2022-0960009    | 19/09/2022   | 111-2022-1  | Word Document           | TEL  | 1500.00      | 600.00         |                 |  |
|                                   | RECEIPTED           | 111-2022-0900005    | 10/09/2022   | 111-2022-1  | DODOOO BULANH           |      | 500.00       | 0.00           |                 |  |
|                                   | REGISTERED          | 111-2022-0900000    | 16/09/2022   | 111-2022-11 | DUUUUU9 BULAN H         | UTEL | 050.00       | 0.00           | 5 Clear         |  |
|                                   |                     |                     |              |             |                         |      |              |                |                 |  |
|                                   |                     |                     |              |             |                         |      |              |                |                 |  |
|                                   |                     |                     |              |             |                         |      |              |                |                 |  |
|                                   |                     |                     |              |             |                         |      |              |                | Paid 0 To       |  |
|                                   |                     |                     |              |             |                         |      |              |                |                 |  |
|                                   |                     |                     |              |             |                         |      |              |                |                 |  |
|                                   |                     |                     |              |             |                         |      |              |                |                 |  |
|                                   |                     |                     |              |             |                         |      |              |                |                 |  |
|                                   |                     |                     |              |             |                         |      | С            | Α              |                 |  |
|                                   |                     |                     |              |             |                         |      | _            |                | _               |  |
|                                   |                     |                     |              |             |                         |      | × Cancel     | 👱 Download     | 100             |  |
|                                   |                     | 0960009             |              |             |                         |      |              |                |                 |  |
| tps://stagingttx.customs.gov.mv/# |                     |                     |              |             |                         |      |              |                |                 |  |

#### Figure 11 Print Screen

- 2. System will display print screen for user review.
- 3. Click on **Download** button (A) to download BOD list.
- 4. System will download in default format which is Excel form.
- 5. Click on **Export** button (B) to select another format.
- 6. Click on **Cancel** button (C) to abort download.
- 7. System will redirect to previous page.

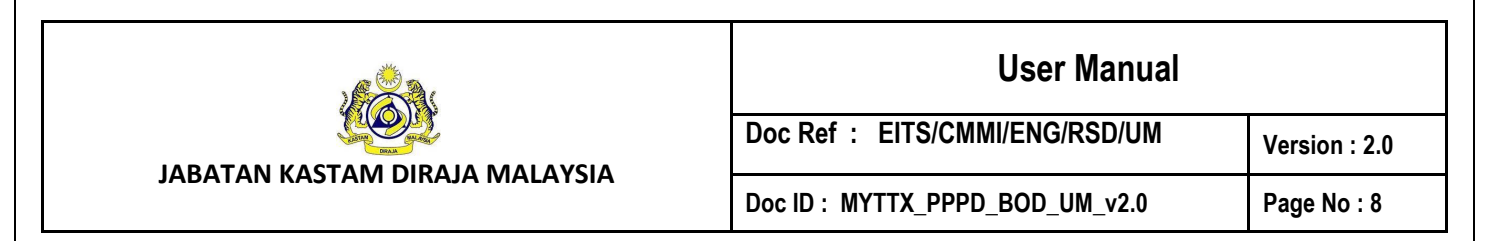

#### 2.1.2 BOD Manual

| = my                                                                  | 🚧 💩 JABATAN KAS<br>Royal Malaysia | TAM DIRAJA MALAYSIA<br>an Customs Department |                  |                         |            |                     | Englis          | sh 🔒 111-2022-10000 | 00A22000031922A        |
|-----------------------------------------------------------------------|-----------------------------------|----------------------------------------------|------------------|-------------------------|------------|---------------------|-----------------|---------------------|------------------------|
| 쑭 Home                                                                | Bill of Demand                    |                                              |                  |                         |            |                     |                 |                     | Export in Excel Format |
| Dashboard                                                             |                                   |                                              |                  |                         |            |                     |                 |                     |                        |
| 💄 Administrations 🗸 🗸                                                 | Search                            |                                              |                  |                         |            |                     |                 |                     | ٩                      |
| 📻 Tourism Tax 🔨                                                       | Advanced filters 🛩                |                                              |                  |                         |            |                     |                 |                     |                        |
| License Profile Maintenance $\ arphi$                                 |                                   |                                              |                  |                         |            |                     |                 |                     |                        |
| Tax Return<br>Tax Return Maintenance                                  | Actions                           | Status 0                                     | Status Payment 0 | BOD No. 0               | BOD Date 0 | Total Tax Payable 0 | Total Penalty 0 | Total Tax Paid 0    | Total Penalty P        |
| <ul> <li>Bill of Demand (BOD Status) ^</li> <li>BOD Return</li> </ul> | 🌩 Actions 👻                       | APPROVED<br>WITH<br>AMENDMENT                |                  | 111-2022-<br>0980006(2) | 19/09/2022 | 2,500.00            | 450.00 (0%)     | 0.00                | 0.00                   |
| BOD Manual                                                            | _                                 |                                              |                  |                         |            |                     |                 |                     |                        |
| Payment v                                                             | 1 total                           |                                              |                  |                         |            |                     |                 |                     |                        |
| Reminder                                                              |                                   |                                              |                  |                         |            |                     |                 |                     |                        |
|                                                                       |                                   |                                              |                  |                         |            |                     |                 |                     |                        |
| 🖋 Administration 🗸 🗸                                                  |                                   |                                              |                  |                         |            |                     |                 |                     |                        |
|                                                                       | 2019 - 2022 © MyTTx               |                                              |                  |                         |            |                     |                 |                     |                        |

#### Figure 12 BOD Manual

1. Click on **BOD Manual** menu, will display BOD Manual screen (Refer Figure 12).

#### 2.1.2.1 Search

| = my                                  | Kata Kas Kas Royal Malaysia | TAM DIRAJA MALAYSIA<br>In Customs Department |                  |            |            |                     | Englist         | 111-2022-100000  | 0A22000031922A         |
|---------------------------------------|-----------------------------|----------------------------------------------|------------------|------------|------------|---------------------|-----------------|------------------|------------------------|
| A Home                                | Bill of Demand              |                                              |                  |            |            |                     |                 | a                | Export in Excel Format |
| Lat Dashboard                         |                             |                                              |                  |            |            |                     |                 |                  |                        |
| 💄 Administrations 🗸 🗸                 | Search                      |                                              |                  |            |            |                     |                 |                  | ٩                      |
| 💳 Tourism Tax 🗠                       | Advanced filters 👻          |                                              |                  |            |            |                     |                 |                  |                        |
| License Prafile Maintenance $^{\vee}$ |                             |                                              |                  |            |            |                     |                 |                  |                        |
| Tax Return                            |                             |                                              |                  |            |            |                     |                 |                  |                        |
| Tax Return Maintenance                | Actions                     | Status 0                                     | Status Payment 0 | BOD No. 0  | BOD Date 0 | Total Tax Payable 0 | Total Penalty 0 | Total Tax Paid 0 | Total Penalty P        |
| • Bill of Demand (BOD Status) ^       | 🌣 Actions 👻                 | APPROVED                                     |                  | 111-2022-  | 19/09/2022 | 2,500.00            | 450.00 (0%)     | 0.00             | 0.00                   |
| BOD Return                            |                             | AMENDMENT                                    |                  | 0980006(2) |            |                     |                 |                  |                        |
| BOD Manual                            |                             |                                              |                  |            |            |                     |                 |                  |                        |
| Payment v                             | 1 total                     |                                              |                  |            |            |                     |                 |                  |                        |
| Reminder                              |                             |                                              |                  |            |            |                     |                 |                  |                        |
| 🕰 Inbox                               |                             |                                              |                  |            |            |                     |                 |                  |                        |
| 🌽 Administration 🗸                    |                             |                                              |                  |            |            |                     |                 |                  |                        |
|                                       |                             |                                              |                  |            |            |                     |                 |                  |                        |
|                                       | 2019 - 2022 © MyTTx         |                                              |                  |            |            |                     |                 |                  |                        |

#### Figure 13 Search

- 1. Input data in search field.
- 2. System will automatically display BOD list related to search data.

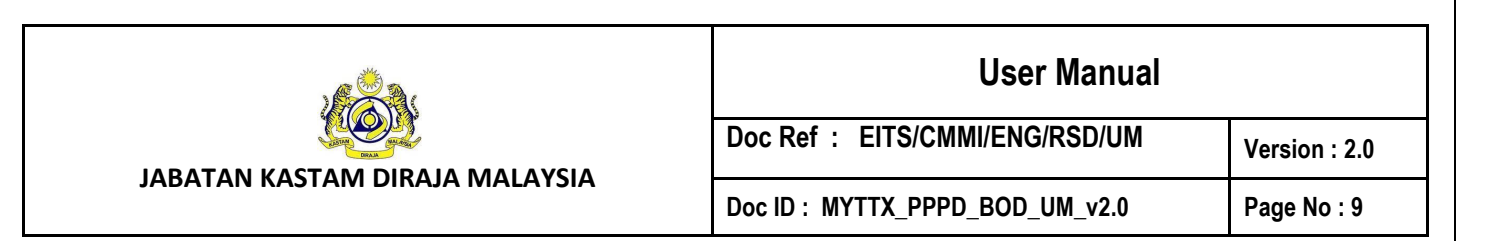

#### 2.1.2.2 Filter

| = my <b>f FX</b>                                                      | 🚧 🎪 JABATAN KAST<br>Royal Malaysia | ram DIRAJA MALAYSIA<br>n Customs Department |                  |                         |            |                     | English         | â 111-2022-10000 | 22000031922A           |
|-----------------------------------------------------------------------|------------------------------------|---------------------------------------------|------------------|-------------------------|------------|---------------------|-----------------|------------------|------------------------|
| A Home                                                                | Bill of Demand                     |                                             |                  |                         |            |                     |                 | la               | Export in Excel Format |
| Dashboard                                                             |                                    |                                             |                  |                         |            |                     |                 |                  |                        |
| Administrations                                                       | Search                             |                                             |                  |                         |            |                     |                 |                  | Q.                     |
| 📻 Tourism Tax 🔹 🔿                                                     | Advanced filters Y                 |                                             |                  |                         |            |                     |                 |                  |                        |
| License Profile Maintenance $\ ^{\vee}$                               |                                    |                                             |                  |                         |            |                     |                 |                  |                        |
| Tax Return<br>Tax Return Maintenance                                  | Actions                            | Status 0                                    | Status Payment 0 | BOD No. 0               | BOD Date 0 | Total Tax Payable 0 | Total Penalty 0 | Total Tax Paid 0 | Total Penalty P        |
| <ul> <li>Bill of Demand (BOD Status) ^</li> <li>BOD Return</li> </ul> | 🗘 Actions 👻                        | APPROVED<br>WITH<br>AMENDMENT               |                  | 111-2022-<br>0980006(2) | 19/09/2022 | 2,500.00            | 450.00 (0%)     | 0.00             | 0.00                   |
| <ul> <li>BOD Manual</li> <li>Payment </li> </ul>                      | 1 total                            |                                             |                  |                         |            |                     |                 |                  |                        |
| Reminder                                                              |                                    |                                             |                  |                         |            |                     |                 |                  |                        |
| 🖬 Inbox                                                               |                                    |                                             |                  |                         |            |                     |                 |                  |                        |
| 🖟 Administration 🗸                                                    |                                    |                                             |                  |                         |            |                     |                 |                  |                        |
|                                                                       | 2019 - 2022 © MyTTx                |                                             |                  |                         |            |                     |                 |                  |                        |

#### Figure 14 Filter

- 1. Click on Advanced Filters to display advance filter field.
- 2. System will display **BOD No. field** (A) (Refer Figure 14).

| = my <b>t t</b> x                                | Generation Contraction Contractico Contractico Contrac | TAM DIRAJA MALAYSIA<br>an Customs Department |                  |            |            |                     | Englis          | h 🔒 111-2022-10000 | 009A22000031922A       |
|--------------------------------------------------|----------------------------------------------------------------------------------------------------|----------------------------------------------|------------------|------------|------------|---------------------|-----------------|--------------------|------------------------|
| 骨 Home                                           | Bill of Demand                                                                                                    |                                              |                  |            |            |                     |                 |                    | Export in Excel Format |
| 🗠 Dashboard                                      |                                                                                                    |                                              |                  |            |            |                     |                 |                    |                        |
| Administrations 🗸                                | Search                                                                                                    |                                              |                  |            |            |                     |                 |                    | ٩                      |
| 🚍 Tourism Tax 🔥                                  | Advanced filters A                                                                                                    |                                              |                  |            |            |                     |                 |                    |                        |
| License Profile Maintenance \vee                 | Bod No.                                                                                                    |                                              |                  |            | A          |                     |                 |                    |                        |
| Tax Return                                       | Bod No.                                                                                                    |                                              |                  |            |            |                     |                 | с                  | в                      |
| Tax Return Maintenance                           |                                                                                                    |                                              |                  |            |            |                     |                 | Clear              | Q Search               |
| <ul> <li>Bill of Demand (BOD Status) </li> </ul> |                                                                                                    |                                              |                  |            |            |                     |                 | <b>D</b> oldar     |                        |
| BOD Return                                       |                                                                                                    |                                              |                  |            |            |                     |                 |                    |                        |
| <ul> <li>BOD Manual</li> </ul>                   | Actions                                                                                                    | Status 0                                     | Status Payment 0 | BOD No. 0  | BOD Date 0 | Total Tax Payable 0 | Total Penalty 0 | Total Tax Paid 0   | Total Penalty P        |
| Payment v                                        |                                                                                                    | 40000//50                                    |                  | 111 2022   | 10/00/2022 | 2 500 00            | 450.00 (00)     | 0.00               | 0.00                   |
| Reminder                                         | 🍄 Actions 👻                                                                                                    | WITH<br>AMENDMENT                            |                  | 0980006(2) | 19/09/2022 | 2,500.00            | 450.00 (0%)     | 0.00               | 0.00                   |
| nbox                                             |                                                                                                    |                                              |                  |            |            |                     |                 |                    |                        |
| 🖗 Administration 🗸 🗸                             | 1 totol                                                                                                    |                                              |                  |            |            |                     |                 |                    |                        |
|                                                  |                                                                                                    |                                              |                  |            |            |                     |                 |                    |                        |

Figure 15 Advanced Filter

- 3. Click on **Search** button (B) to search BOD No.
- 4. System will display BOD No. related to filter data.
- 5. Click on **Clear** button (C) to reset filter.

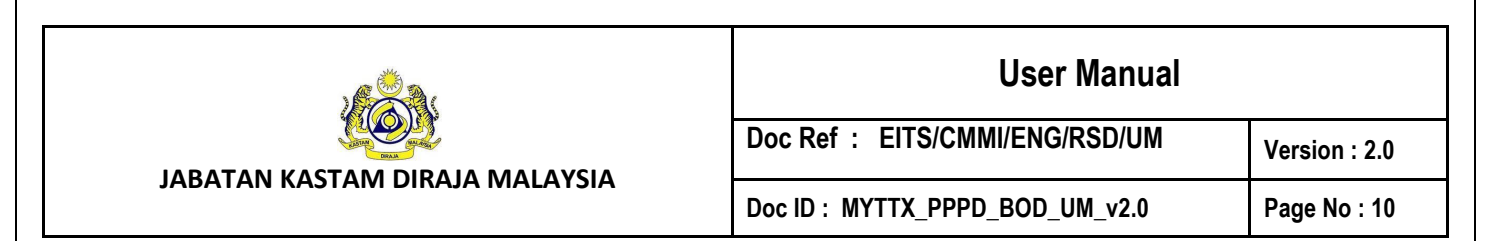

#### 2.1.2.3 Print Letter

| = my                                                                  | Kata Kata Kata Kata Kata Kata Kata Kata | TAM DIRAJA MALAYSIA<br>an Customs Department |                  |                         |            |                     | Englis          | 111-2022-100000  | ©%22000031922A 【】      |
|-----------------------------------------------------------------------|-----------------------------------------|----------------------------------------------|------------------|-------------------------|------------|---------------------|-----------------|------------------|------------------------|
| 🖀 Home                                                                | Bill of Demand                          |                                              |                  |                         |            |                     |                 |                  | Export in Excel Format |
| Doshboard                                                             |                                         |                                              |                  |                         |            |                     |                 |                  |                        |
| 💄 Administrations 🗸 🗸                                                 | Search                                  |                                              |                  |                         |            |                     |                 |                  | Q                      |
| 💳 Tourism Tax 🔨                                                       | Advanced filters ¥                      |                                              |                  |                         |            |                     |                 |                  |                        |
| License Profile Maintenance $\ ^{\vee}$                               |                                         |                                              |                  |                         |            |                     |                 |                  |                        |
| Tax Return<br>Tax Return Maintenance                                  | Actions                                 | Status 0                                     | Status Payment 0 | BOD No. 0               | BOD Date 0 | Total Tax Payable 0 | Total Penalty 0 | Total Tax Paid 0 | Total Penalty P        |
| <ul> <li>Bill of Demand (BOD Status) ^</li> <li>BOD Return</li> </ul> | Actions                                 | APP ROVED                                    |                  | 111-2022-<br>0980006(2) | 19/09/2022 | 2,500.00            | 450.00 (0%)     | 0.00             | 0.00                   |
| • BOD Manual Payment v                                                | 1 total                                 |                                              |                  |                         |            |                     |                 |                  |                        |
| Reminder                                                              |                                         |                                              |                  |                         |            |                     |                 |                  |                        |
| lnbox                                                                 |                                         |                                              |                  |                         |            |                     |                 |                  |                        |
| <sup>₽</sup> Administration ∨                                         |                                         |                                              |                  |                         |            |                     |                 |                  |                        |
|                                                                       | 2010 2022 @ M.TT.                       |                                              |                  |                         |            |                     |                 |                  |                        |

#### Figure 16 Print BOD Letter

1. Click on **Action** button > **Print** to print BOD Letter.

#### 2.1.2.4 Export BABATAN KASTAM DIRAJA MALAYSIA Royal Malaysian Customs Department English 🔒 111-2022-10000009\22000031922A my X **Bill of Demand** ۹ Search Administrations ced filters 🛩 Tourism Tax Actions Status 0 Status Payment © BOD No. © BOD Date 0 Total Tax Payable 🗧 Total Penalty 🗘 Total Tax Paid Total Penalty P APPROVED WITH AMENDMENT and (BOD Status) 111-2022-0980006(2) 19/09/2022 2.500.00 450.00 (0%) 0.00 0.00 Bill of De 🔅 Actions 👻 BOD Re 2019 - 2022 © MyTTx

#### Figure 17 Export

1. Click on Export in Excel Format button to download BOD list.

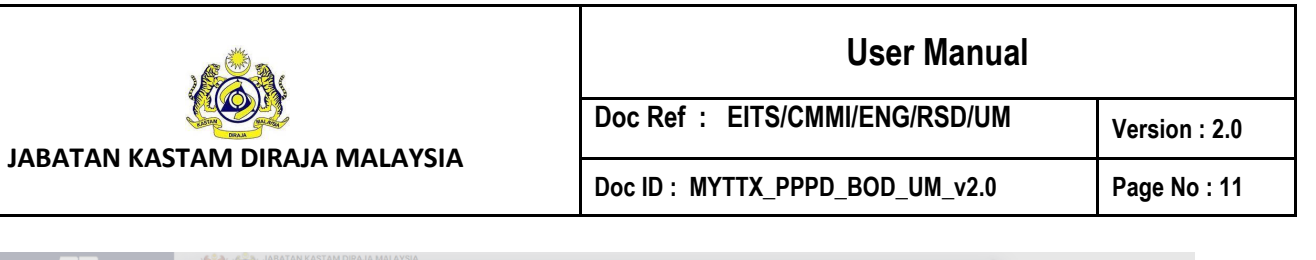

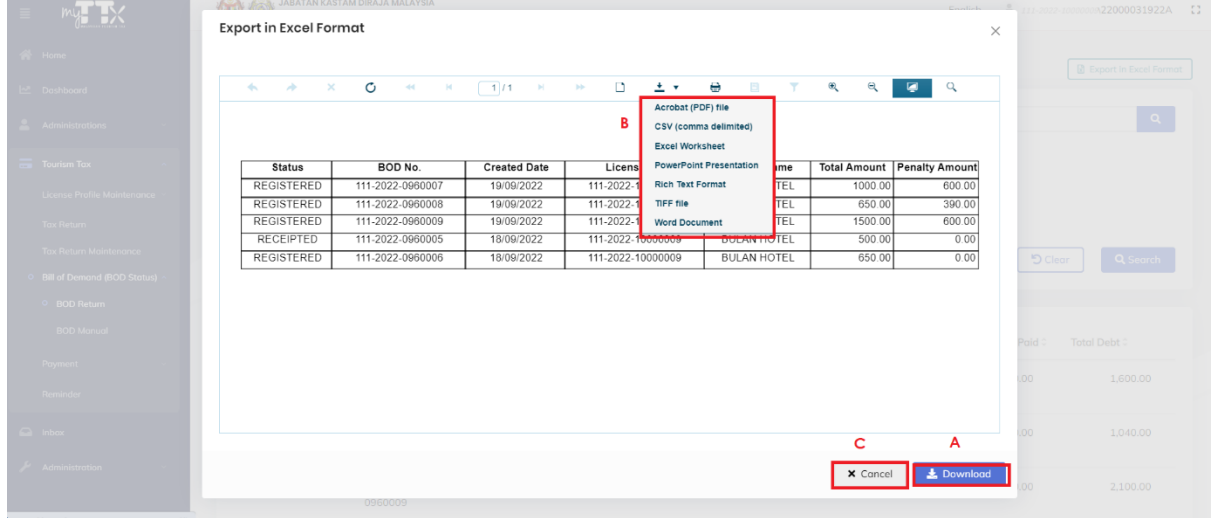

Figure 18 Print Screen

- 2. System will display print screen for user review.
- 3. Click on **Download** button (A) to download BOD list.
- 4. System will download in default format which is Excel form.
- 5. Click on **Export** button (B) to select another format.
- 6. Click on **Cancel** button (C) to abort download.
- 7. System will redirect to previous page.